Standard Operating Procedure for Refund of Unspent Balances by States for Schemes Notified under SNA SPARSH

### **CENTRAL GOVERNMENT USERS**

GIFMIS-PFMS, O/O CONTROLLER GENERAL OF ACCOUNTS | Department of Expenditure, Ministry of Finance

### TABLE OF CONTENTS

| Introduction                                                | 2 |
|-------------------------------------------------------------|---|
| Mapping of Head of Account with Purpose                     | 3 |
| Return of Unspent Balance in SNA Account by State           | 8 |
| Return of Unspent Balance in RBI Drawing Account by State 1 | 6 |
| Creation of a new login ID on Bharatkosh                    | 4 |

### INTRODUCTION

Department of Expenditure notified SNA-SPARSH vide OM dated 13.07.2023 (Annexure 1) to bring in more efficiency in cash management and to achieve the goal of "Just-in-time" fund flow from both the Centre and State Consolidated Funds through an integrated network of State IFMIS, e-kuber of RBI and PFMS. The new system has been named SNA-SPARSH (समयोचित प्रणाली एकीकृत शीघ्र हस्तांतरण-Real-time System for integrated Quick Transfers). Under SNA-SPARSH, the center's share is released only when the beneficiary incurs an actual expenditure and a claim is raised. The State's account is pre-funded with the center's share before releasing of payment to the end beneficiary by the State Government.

This manual detail the standard operating procedure that the State Government is to follow for refunding unspent balances to the respective Central Ministry/ Department handling the Centrally Sponsored Schemes notified under SNA SPARSH vide DoE's OM dated 4.10.2024.

## MAPPING OF PURPOSE WITH FUNCTION HEAD BY CENTRAL MINISTRY/ DEPARTMENT

The PAO user will be responsible for mapping of the purpose with the requisite function head and the DDO in whose books the amount will be adjusted.

 PAO will navigate to "Manage Receipt Purpose" following the path: Home → Bharakosh → Manage receipt Purpose

| <u>BharatKosh</u>       | D | Manage Receipt Purpose      | ٦         |
|-------------------------|---|-----------------------------|-----------|
| Budget BharatKosh       | D | Manage Payment Type         |           |
| CAM Reports             |   | Download Bharatkosh Scrolls | P         |
| HSM Utility             | D | Bifurcation Rule Master     | a         |
| National Pension System | Þ | Download Bharatkosh Challan | - 3<br>st |
| User Manuals            |   | Manage Additional Charges   |           |
|                         | - |                             |           |

- 2. Two new pre-created purposes will be available
  - (i) Refund of unspent balance for the current financial year for schemes under SNA SPARSH
  - (ii) Refund of unspent balance for the previous financial year for schemes under SNA SPARSH"

|    | Manage Bharatkosh Purpose/Account                                                                         |               |                        |                                    |      |  |  |  |  |
|----|----------------------------------------------------------------------------------------------------|---------------|------------------------|------------------------------------|------|--|--|--|--|
|    | Purpose List                                                                                              |               |                        |                                    |      |  |  |  |  |
|    | Purpose Status All                                                                                        | Enter Pu      | rpose keyword          | Search View All Add New Pur        | pose |  |  |  |  |
| Sr | r.No. Purpose Description                                                                                 | Purpose Statu | s Payment Type Existed | Purpose Payment Mapping            | Edit |  |  |  |  |
| 1. | I. TestAdditional                                                                                         | Approved      | False                  |                                    | View |  |  |  |  |
| 2. | <ol> <li>Refund of unspent balance for previous Financial Year for schemes under SNA SPARSH</li> </ol>    | Pending       | True                   | Add/View/Edit Payment Type Mapping | Edit |  |  |  |  |
| 3. | <ol> <li>Refund of unspent balance for the current Financial Year for schemes under SNA SPARSH</li> </ol> | Approved      | True                   | Add/View/Edit Payment Type Mapping | View |  |  |  |  |
| 4. | <ul> <li>Purchase of Map</li> </ul>                                                                       | Pending       | True                   | Add/View/Edit Payment Type Mapping | Edit |  |  |  |  |
| 5. | 5. Hostel Fee                                                                                             | Pending       | True                   | Add/View/Edit Payment Type Mapping | Edit |  |  |  |  |
| 6. | <ol> <li>training201023</li> </ol>                                                                        | Returned      | False                  |                                    | Edit |  |  |  |  |
| 7. | 7. interest receipt                                                                                       | Pending       | False                  |                                    | Edit |  |  |  |  |
| 8. | <ol><li>sale of scrap material</li></ol>                                                                  | Approved      | False                  |                                    | View |  |  |  |  |
| 9. | <ol> <li>Receipt Under Right to Information Act, 2005</li> </ol>                                          | Approved      | False                  |                                    | View |  |  |  |  |

3. PAO will click on "Edit" to capture the mode of payment and whether the purpose should be available to users with a registered login ID only.

| Manage Bharatkosh Purpose/Account |                                                                                          |                   |                         |                                                                                                    |           |  |
|-----------------------------------|------------------------------------------------------------------------------------------|-------------------|-------------------------|----------------------------------------------------------------------------------------------------|-----------|--|
|                                   | Pu                                                                                       | rpose List        |                         |                                                                                                    |           |  |
|                                   | Purpose Status All                                                                       | Enter Purpose     | a keyword               | Search View All Add Nev                                                                                          | v Purpose |  |
| Sr.No                             | . <u>Purpose Description</u>                                                             | Purpose<br>Status | Payment Type<br>Existed | Purpose Payment<br>Mapping                                                                                       | Edit      |  |
| 1.                                | TestAdditional                                                                           | Approved          | False                   |                                                                                                    | View      |  |
| 2.                                | Refund of unspent balance for previous Financial Year for schemes under SNA<br>SPARSH    | Pending           | True                    | Add/View/Edit Payment Type<br>Mapping                                                                            | Edit      |  |
| з.                                | Refund of unspent balance for the current Financial Year for schemes under<br>SNA SPARSH | Approved          | True                    | Add/View/Edit Payment Type<br>Mapping                                                                            | View      |  |
| -                                 | - A A A A A A A A A A A A A A A A A A A                                                  |                   | -                       | and the second second second second second second second second second second second second second second second |           |  |

4. PAO will click on the "Add/Edit/View Payment Type Mapping" to capture the payment frequency and preferred currency. Separate mapping to be done for each payment type.

|     | Manage Bharatkosh Purpose/Account                                                     |                   |                         |                                       |           |  |  |  |  |
|-----|---------------------------------------------------------------------------------------|-------------------|-------------------------|---------------------------------------|-----------|--|--|--|--|
|     | Purpose List                                                                          |                   |                         |                                       |           |  |  |  |  |
|     | Purpose Status All V                                                                  | Enter Purpos      | e keyword               | Search View All Add New               | / Purpose |  |  |  |  |
| Sr. | No. <u>Purpose Description</u>                                                        | Purpose<br>Status | Payment Type<br>Existed | Purpose Payment<br>Mapping            | Edit      |  |  |  |  |
| 1.  | TestAdditional                                                                        | Approved          | False                   |                                       | View      |  |  |  |  |
| 2.  | Refund of unspent balance for previous Financial Year for schemes under SNA<br>SPARSH | Pending           | True                    | Add/View/Edit Payment Type<br>Mapping | Edit      |  |  |  |  |
| 3.  | Refund of unspent balance for the current Financial Year for schemes under SNA SPARSH | Approved          | True                    | Add/View/Edit Payment Type<br>Mapping | View      |  |  |  |  |
| 4.  | Purchase of Map                                                                       | Pending           | True                    | Add/View/Edit Payment Type<br>Mapping | Edit      |  |  |  |  |
| 5.  | Hostel Fee                                                                            | Pending           | True                    | Add/View/Edit Payment Type<br>Mapping | Edit      |  |  |  |  |

| Add/Edit Purpose And Payment Type Happing                                                   |                                                                           |                                      |                |           |         |                        |                  |
|---------------------------------------------------------------------------------------------|---------------------------------------------------------------------------|--------------------------------------|----------------|-----------|---------|------------------------|------------------|
|                                                                                             | Nature of Receipt(Purpose):*                                              | Refund of unspent balance for prev 🗸 |                |           |         |                        |                  |
|                                                                                             | Type Of Payment:*                                                         | Select                               |                |           |         |                        |                  |
|                                                                                             | Frequency of Receipt: *                                                   | Select 🗸                             |                |           |         |                        |                  |
| (W                                                                                          | Vindow Limit if any) From Date:                                           | dd/mm/yyyy                           |                |           |         |                        |                  |
|                                                                                             | To Date:                                                                  | dd/mm/yyyy                           |                |           |         |                        |                  |
| Currency Type                                                                               | Lower Limit                                                               |                                      | Upper Limit    |           |         | Whether INR Equivalant | t To be Received |
| Euro Member Countries                                                                       |                                                                           |                                      |                | ]         |         |                        |                  |
| Great British Pound                                                                         |                                                                           |                                      |                | ]         |         |                        |                  |
| Indian Rupees                                                                               |                                                                           |                                      |                | ]         |         |                        |                  |
| Japanese Yen                                                                                |                                                                           |                                      |                | ]         |         | D                      |                  |
| U.S. Dollar                                                                                 |                                                                           |                                      |                | ]         |         |                        |                  |
| Is Login Required       Is Available to PAO       Add Purpose (Payment Type Mapping)   Eack |                                                                           |                                      |                |           |         |                        |                  |
|                                                                                             | Payment Type                                                              |                                      | Frequency      | From Date | To Date | Departments            | Edit Mapping     |
| 9170-Rashtriya<br>9170-Rashtriya                                                            | a Uchhatar Shiksha Abhiyan (RUSA) -<br>Uchhatar Shiksha Abhiyan (RUSA)-36 | 3601061013301<br>01067963301-ST      | No Restriction |           |         |                        | Edit             |
| 9170-Rashtriya                                                                              | Uchhatar Shiksha Abhiyan (RUSA)-36                                        | 01067893301-SC                       | No Restriction |           |         |                        | Edit             |

5. The user will click on the "Ministry Purpose Mapping" hyperlink to map the function head and DDO

| _ |        |                                 |               |             |             | DAO Account         | Liet                |                    |             |                          |      |
|---|--------|---------------------------------|---------------|-------------|-------------|---------------------|---------------------|--------------------|-------------|--------------------------|------|
|   |        | PAO ACCOUNT LIST                |               |             |             |                     |                     |                    |             |                          |      |
|   |        |                                 |               |             |             |                     | Enter PAO.AccountNo | keyword            | Search View | w All Add New PAO Acco   | unt  |
|   |        |                                 |               |             |             |                     |                     | ,                  |             |                          |      |
|   | Sr.No. | PAO                             | <u>Bank</u>   | Account     | IFSC Code   | <b>EFPB Account</b> | EFPB IFSC           | <b>RBI Account</b> | RBI IFSC    | Ministry Purpose         | Edit |
| 1 |        |                                 |               | No.         |             | No.                 | Code                | No.                | Code        | Mapping                  |      |
|   | 1.     | PrAO cum PAO(External Affairs), | STATE BANK OF | 11084278820 | SBIN0000691 | 35267873132         | SBIN0004266         | 10596701002        | RBISOMBPA04 | Ministry Purpose Mapping | Edit |
| L |        | N. Delhi                        | INDIA         |             |             |                     |                     |                    |             |                          |      |

6. On clicking the hyperlink, the following screen will open

| PAG : *<br>Nature of Receipt(Purpose):* | Add/Edit Purpose Ministry Account Happ     O11751 - PAO (Secondary Educatic V    Select V                                                                                                    | 199                                                                                                    |   |
|-----------------------------------------|----------------------------------------------------------------------------------------------------|----------------------------------------------------------------------------------------------------|---|
| DDO :*                                  | Select/UnSelect All DDO     211768 - SR.A O, PR.A O, MINISTRY OF H.R.D     11751 - PRINCIPAL, WESTERN REGIONAL LANGUAGE CENTRE     200950 - PAO, Ministry of H.R.D, Deptt. of Higher Education     111799 - PRINCIPAL, SASTERN REGIONAL LANGUAGE CENTRE     211767 - ACCOUNTS OFFICER, DEPTT. OF EDUCATION     111735 - RRINCIPAL, SOUTHERN REGIONAL LANGUAGE CENTRE     111755 - REGIONAL OFFICER, CENTRAL HINDI DIRECTORATE     111755 - REGIONAL OFFICER, CENTRAL HINDI DIRECTORATE     111754 - PRINCIPAL, NORTHERN REGIONAL LANGUAGE CENTRE | II11760 - PRINCIPAL, URDU TEACHING & RESEARCH CENTRE.(CIIL)     II1772 - PRINCIPAL, URDU TEACHER & RESEARCH CENTRE     II1765 - SR.ACUTIS OFFICER, SCHOLARSHIP     211764 - SR.ACUTIS OFFICER, SCHOLARSHIP     211764 - DDO.COMMISSION FOR SCIENTIFIC & TECH.TERMINOLOGY     211764 - JR.AOMN.OFFICER.CENTRAL HINDI DIRECTORATE     111758 - ASSTT.DIRNORTH EASTENN REGIONAL LANGUAGE CENTRE     111752 - ASSTT. DIR(ADMN.)CENTRAL INST. OF INDIAN LANGUAGES | • |
| Type Of Payment:*                       | Select 🗸                                                                                                    |                                                                                                    |   |
| Grant No:*                              | Select V                                                                                                    |                                                                                                    |   |
| Category:*                              | Select 🗸                                                                                                    |                                                                                                    |   |
| Head Of Account:*                       | Select 🗸                                                                                                    |                                                                                                    |   |
| Object Head:*                           | Select 🗸                                                                                                    |                                                                                                    |   |
| Additional Charges:                     | GST<br>IGSTRKTNETWORKSERVICESS                                                                                                    |                                                                                                    |   |
|                                         | Add Purpose Ministry Account Mapping Back                                                                                                    |                                                                                                    |   |

 The PAO will select the purpose – "Refund of unspent balance for the current financial year for schemes under SNA SPARSH" OR "Refund of unspent balance for the previous financial year for schemes under SNA SPARSH" to map the desired DDO and Head of Account.

|                              | Add/Edit Purpose Ministry Account Mapping                                                                                                    |                                                                                                    |
|------------------------------|----------------------------------------------------------------------------------------------------|----------------------------------------------------------------------------------------------------|
| PAO : *                      | 011751 - PAO (Secondary Educatic 💙                                                                                                    |                                                                                                    |
| Nature of Receipt(Purpose):* | Select SelectSelect- Receipt Under Right to Information Act. 2005 sale of scrap material Interest receipt                                                                                                    | ITPAL, URDU TEACHING & RESEARCH CENTRE.(CIIL)                                                               |
| DDO :*                       | Refund of unspent balance for the current Financial Year for schemes under SNA SPA<br>Refund of unspent balance for previous Financial Year for schemes under SNA SPAR<br>TestAdditional<br>training201023<br>Hostel Fee | URENT IPAL, URDU TEACHER & RESEARCH CENTRE<br>SH UL,CENTRAL HINDI DIRECTORATE<br>CITIS OFFICER. SCHOLARSHIP |
|                              | Purchase of Map<br>111753 - PRINCIPAL, SOUTHERN REGIONAL LANGUAGE CENTRE 211766 -                                                                                                    | IR.ADMN.OFFICER.CENTRAL HINDI DIRECTORATE                                                                   |

8. All Centrally Sponsored Schemes mapped to the given Controller will be available as a payment type under newly created purposes. A separate payment type has been created for each component – SCP, TSP & General for each CSS to enable the end user to identify the correct head of account under which the unspent balance is to be refunded.

| PAUIT                        | U11751 - PAO (Secondary Educatio V                                                                                                    |                                                                                                    |
|------------------------------|----------------------------------------------------------------------------------------------------|----------------------------------------------------------------------------------------------------|
| Nature of Receipt(Purpose):* | Refund of unspent balance for the c 🗙                                                                                                    |                                                                                                    |
| DDO :*                       | Select/UnSelect All DDO 211768 - SR.A O, PR.A O, MINISTRY OF H.R.D 111761 - PRINCIPAL, WESTERN REGIONAL LANGUAGE CENTRE 200950 - PAO, Ministry of H.R.D, Deptt. of Higher Education 111759 - PRINCIPAL, EASTERN REGIONAL LANGUAGE CENTRE 211767 - ACCOUNTS OFFICER, DEPTT. OF EDUCATION 111753 - PRINCIPAL, SOUTHERN REGIONAL LANGUAGE CENTRE 111755 - REGIONAL OFFICER, CENTRAL HINDI DIRECTORATE 211763 - UNDER SECRETARY(CASH) 111754 - PRINCIPAL, NOTITION REGIONAL LANGUAGE CENTRE | <ul> <li>111760 - PRINCIPAL, URDU TEACHING &amp; RESEARCH CENTRE,(CIIL)</li> <li>311772 - PRINCIPAL, URDU TEACHER &amp; RESEARCH CENTRE</li> <li>111756 - DV.DIR.(L).CENTRAL HINDI DIRECTORATE</li> <li>211765 - SR.ACCTTS OFFICER, SCHOLARSHIP</li> <li>211764 - DDO,COMMISSION FOR SCIENTIFIC &amp; TECH.TERMINOLOGY</li> <li>211766 - JR.ADMN.OFFICER,CENTRAL HINDI DIRECTORATE</li> <li>111758 - ASSTT.DIRCENTRAL HINDI DIRECTORATE</li> <li>311771 - ASSTT.DIRNORTH EASTERN REGIONAL LANGUAGE CENTRE</li> <li>11752 - ASSTT. DIR(ADMN.)CENTRAL INSTT. OF INDIAN LANGUAGES</li> </ul> |
| Type Of Payment:*            | Select V                                                                                                    |                                                                                                    |
| Grant No:*<br>Category:*     | Select-<br>9170-Rashtriya Uchhatar Shiksha Abhiyan (RUSA) -3801081013301<br>9170-Rashtriya Uchhatar Shiksha Abhiyan (RUSA)-3801087893301-St<br>9170-Rashtriya Uchhatar Shiksha Abhiyan (RUSA)-3801087683301-St                                                                                                    |                                                                                                    |
| Head Of Account:*            | Select V                                                                                                    |                                                                                                    |
| Object Head:*                | Select 🗸                                                                                                    |                                                                                                    |
| Additional Charges:          |                                                                                                    |                                                                                                    |
|                              | Add Purpose Ministry Account Mapping Back                                                                                                    |                                                                                                    |

9. The PAO will select the desired payment type, their budgetary grant and map the requisite function head and DDO against the selected payment type. After filling in the details, PAO will click on "Add Purpose Ministry Account Mapping" to add the mapping.

| PAO : *                     | 011751 - PAO (Secondary Educatix 🗙                          |                                                               |
|-----------------------------|-------------------------------------------------------------|---------------------------------------------------------------|
| ature of Receipt(Purpose):* | Refund of unspent balance for the 💙                         |                                                               |
|                             | Select/UnSelect All DDO                                     |                                                               |
|                             | 211768 - SR.A O, PR.A O, MINISTRY OF H.R.D                  | 111760 - PRINCIPAL, URDU TEACHING & RESEARCH CENTRE,(CIIL)    |
|                             | 111761 - PRINCIPAL, WESTERN REGIONAL LANGUAGE CENTRE        | 311772 - PRINCIPAL, URDU TEACHER & RESEARCH CENTRE            |
|                             | 200950 - PAO, Ministry of H.R.D, Deptt. of Higher Education | 111756 - DY.DIR.(L), CENTRAL HINDI DIRECTORATE                |
|                             | 111759 - PRINCIPAL, EASTERN REGIONAL LANGUAGE CENTRE        | 211765 - SR.ACCTTS OFFICER, SCHOLARSHIP                       |
| DDO :*                      | 211767 - ACCOUNTS OFFICER, DEPTT, OF EDUCATION              | 211764 - DDO.COMMISSION FOR SCIENTIFIC & TECH.TERMINOLOGY     |
|                             | 111753 - PRINCIPAL, SOUTHERN REGIONAL LANGUAGE CENTRE       | 211766 - JR.ADMN.OFFICER.CENTRAL HINDI DIRECTORATE            |
|                             | 111755 - REGIONAL OFFICER CENTRAL HINDI DIRECTORATE         | 111758 ASSTEDIR CENTRAL HINDL DIRECTORATE                     |
|                             |                                                             |                                                               |
|                             | 111754 - PRINCIPAL, NORTHERN REGIONAL LANGUAGE CENTRE       | 111752 - ASST. DIR., (ADMN.)CENTRAL INST. OF INDIAN LANGUAGES |
| Type Of Payment:*           | 9170-Rashtriya Uchhatar Shiksha , 🗙                         |                                                               |
| Grant No:*                  | 028 💌                                                       |                                                               |
| Category:*                  | 5 - VOTED V                                                 |                                                               |
| Head Of Account:*           | 3801081013302- RASHTRIYA UCI 💙                              |                                                               |
| Object Head:*               | 70 - DEDUCT RECOVERIES V                                    |                                                               |
| Additional Charges:         | GST                                                         |                                                               |

10. Once the function head and DDO has been mapped, the purpose shall be approved by the Principal Accounts Office. The user will navigate to "Manage Receipt Purpose" following the path : Home → Bharakosh → Manage Purpose

| 1.1.1.1.1.1.1.1.1.1.1.1.1.1.1.1.1.1.1.1. | 61 |                           |
|------------------------------------------|----|---------------------------|
| BharatKosh                               | D  | Manage Receipt Purpose    |
| Budget                                   | D  | Manage Purpose            |
| CAM Reports                              |    | Manage Payment Type       |
| Finance Accounts                         |    | Bifurcation Rule Master   |
| User Manuals                             |    | Manage Additional Charges |
|                                          |    |                           |

| Demo121222                                 | Individua                                    | al                                                                                                    | Online          | N                 | Approved | paopower          | 12/12/2022<br>12:44:24 PI | M Return               |
|--------------------------------------------|----------------------------------------------|----------------------------------------------------------------------------------------------------|-----------------|-------------------|----------|-------------------|---------------------------|------------------------|
| Function Head                              | PAO Name                                     | DDO Name                                                                                                    | Payment<br>Type | Frequency         | Currency | Login<br>Required | Current<br>Status         | Mapping<br>Action Item |
| 004903118010000-HOUSE<br>BUILDING ADVANCES | PAO(Sectt.), Ministry<br>of Power, New Delhi | APPELLATE TRIBUNAL FOR ELECTRICITY, NEW DELHI~SECTION<br>OFFICER,MINISTRY OF ENERGY.DEPTT. OF POWER, SHRAM<br>SHAKTIBHAWAN,NEW DELHI. | None            | No<br>Restriction | INR      | N                 | Approved                  | Return                 |

## RETURN OF UNSPENT BALANCES in SNA ACCOUNT BY STATES

### What are Unspent Balances?

- If a State has successfully credited a payment to the end beneficiary through SNA SPARSH for a Centrally Sponsored Scheme, the same is considered to be onboarded on the new platform. Any balances lying in the State Nodal Agency account thereafter will be treated as unspent balance and has to be returned to the respective Centre and State Consolidated Fund as per the sharing pattern.
- The Centre share is to be returned to the concerned Central Ministry/ Department through Bharatkosh portal (<u>https://bharatkosh.gov.in</u>)
- The Department handling the scheme in the State has to ensure that the SNA account is not utilised for any further expenditure by Implementing Agency, and the unspent balance is returned to respective Consolidated Funds.

### Process for return of unspent balance to Central Ministry/ Department through Bharatkosh

1. The SNA/ State user shall go to https://bharatkosh.gov.in/NTRPHome/Index and go to the menu – Login/Register.

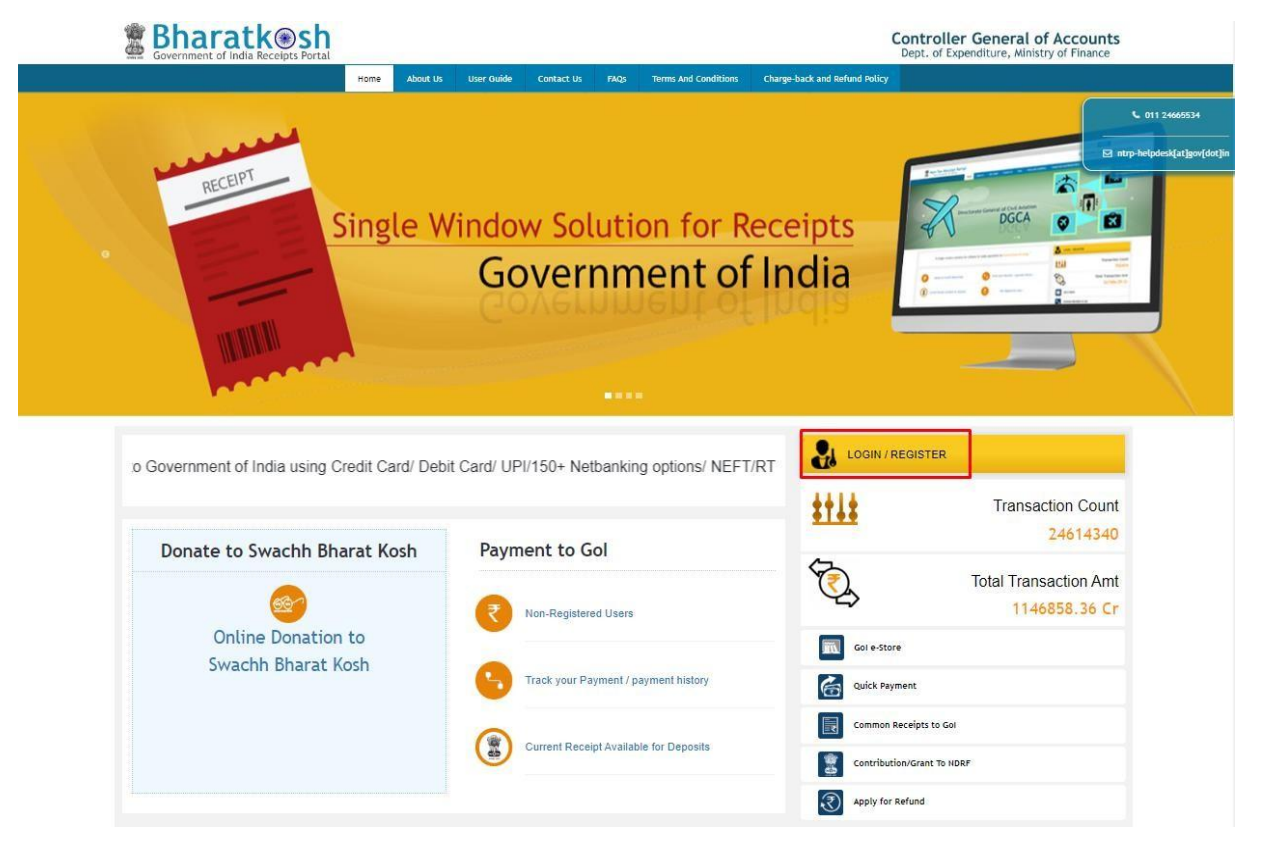

2. If the user has a registered Bharatkosh account, they will enter the username and password and click on "submit" button to login

|        | User Name                                                                                                    |
|--------|----------------------------------------------------------------------------------------------------|
| a,     | Password                                                                                                    |
| JDz    | <i>iWH   </i> €Get a new Captcha                                                                                                    |
| ext sh | own in Captcha is case-sensitive                                                                                                    |
| ype ti | he text shown as per the image above                                                                                                    |
| 88     | Captcha                                                                                                    |
| 0      | Submit<br>New User                                                                                                    |
| 0      | Submit<br>New User<br>Forgot Password                                                                                                    |
| 0      | Submit New User Forgot Password Login                                                                                                    |
| 0      | Submit New User Forgot Password Login User Name Ressword                                                                                                    |
| 0      | Submit New User Forgot Password User Name User Name Password USer Name Gui Password USer Coget a new Captcha                                                                                                    |
| 0      | Submit New User Forgot Password User Name User Name DD/D/WH Cost a new Captcha Text shown in Captcha is case-sensitive Tope the text shown as per the image above                                                                                                    |
| 0      | Submit         New User         Forgot Password         User Name         Q       Password         JDE/WH       CGet a new Captcha<br>Text shown in Captcha is case-sensitive         Type the text shown as per the image above         Image: Captcha         Captcha |

3. If the user does not have a registered Bharatkosh login ID, they must create one using the "New User" hyperlink. The steps for the creation of a new account are detailed in Annexure A

4. On successful login on Bharatkosh, the following screen will open

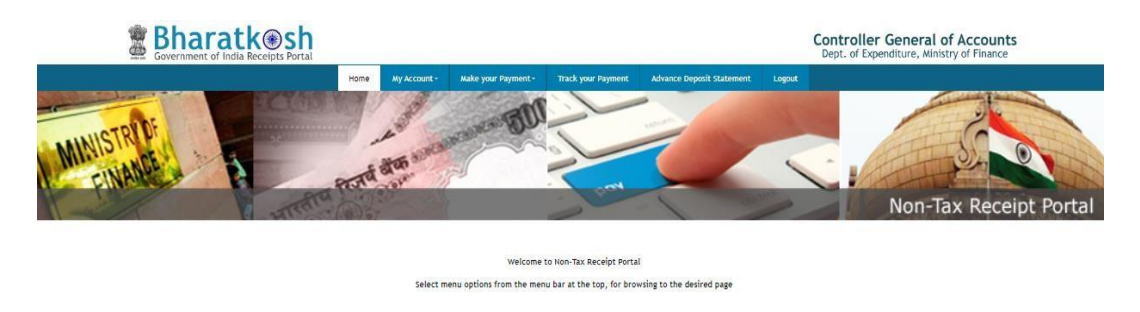

5. The user will click on the "Make Payment" dropdown and select "Payment to

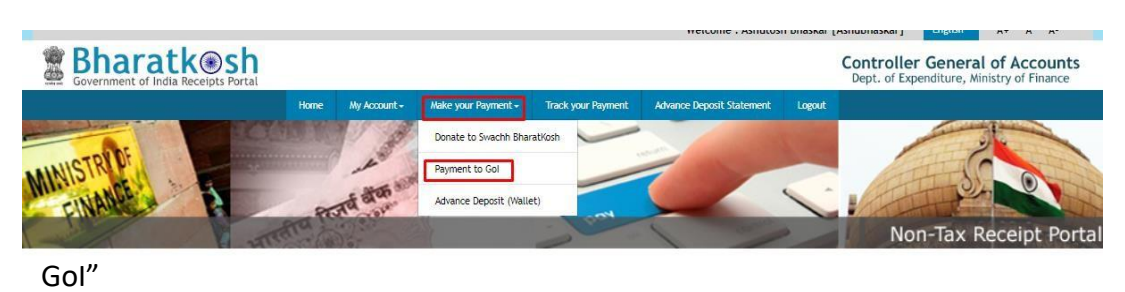

6. On clicking, the following screen will open

| 1<br>Payment Purpose                        | 2                                                                           | 4<br>Pay |
|---------------------------------------------|-----------------------------------------------------------------------------|----------|
| Payment Purpose                             |                                                                             |          |
| Depositor's category:                       | Individual                                                                  | ~        |
| Purpose:                                    |                                                                             | Q        |
| Amount:                                     | INR v 0                                                                     |          |
| Payment Frequency /Period:                  | ∽ 2023-2024                                                                 | ~        |
| Remarks:                                    | Remark                                                                      |          |
|                                             | OCua9p     CGet a new Captcha       Text shown in Captcha is case-sensitive |          |
| Type the text shown as per the image above: | 55 Captcha                                                                  | Add      |

7. The user will click on the highlighted icon to select the Ministry/ Department and the purpose

| Payment Purpose | 2<br>Depositor's Details | Confirm Info | 4<br>Pay |
|-----------------|--------------------------|--------------|----------|
| Deposito        | r's category:            |              | ~        |
|                 | Purpose:                 |              | Q        |

8. On clicking the icon, the following pop-up will open

| Search Purpose              |                                                                    | ×      |
|-----------------------------|--------------------------------------------------------------------|--------|
| Ministry:                   | Administration of UT of Ladakh 🗸                                   |        |
| Purpose:                    |                                                                    |        |
| Please select the appropria | te Ministry from the drop down menu, to search the Purpose of your | choice |
|                             | Search Clear                                                       |        |

- 1. The user will select the Ministry/ Department from the dropdown to whom the unspent balance is to be returned and search for the purpose Refund of unspent balance for the current financial year for schemes under SNA SPARSH OR Refund of unspent balance for the previous financial year for schemes under SNA SPARSH as the case may be. If the purpose is not visible in the dropdown, the State has to contact the Pay and Accounts Office of the concerned Ministry for mapping of the purpose.
- 9. All Heads of Account in which the budget was released will be added as a payment type. The user has to carefully select the purpose based on the head of account for which the unspent balance is being refunded.
- 10. The purpose will appear in the form of a hyperlink. The user will click on the hyperlink to choose the purpose. On selecting the purpose, the following form will open where the purpose, payment type, PAO, and DDO will be pre-filled based on the purpose selected.

| Depositor's category:                       | Individual                                                                                | ~  |
|---------------------------------------------|-------------------------------------------------------------------------------------------|----|
| Purpose:                                    | Refund of unspent balance for the current Financial Year for schemes under SNA SPARSH(HIG | a  |
| Payment Type:                               | 9170-Rashtriya Uchhatar Shiksha Abhiyan (RUSA)-3601067893301-SC                           |    |
| Ministry:                                   | HIGHER EDUCATION                                                                          |    |
| Pay & Account Office (PAO):                 | 011751 - PAO (Secondary Education & Higher Education)                                     | ~  |
| Drawing & Disbursing Office(DDO):           | 211763 - UNDER SECRETARY(CASH)                                                            | ~  |
| Amount:                                     | INR V 0                                                                                   |    |
| Payment Frequency /Period:                  | No Restriction                                                                            |    |
| Remarks:                                    | Remark                                                                                    |    |
|                                             | UsDCBM OGet a new Captcha<br>Text shown in Captcha is case-sensitive                      | li |
| Type the text shown as per the image above: | III Captcha                                                                               |    |

11. The user will fill in the amount to be remitted, enter the SLS name and code (linked to the CSS) in the remarks to enable the Ministry/Department to identify the State. After filling in the details, the user will enter the captcha and click on

| it Purpose                                  |                  |                 |                                                                 |    |
|---------------------------------------------|------------------|-----------------|-----------------------------------------------------------------|----|
| Depositor's category:                       | Individual       |                 |                                                                 | ~  |
| Purpose:                                    | Refund of uns    | pent balance    | for the current Financial Year for schemes under SNA SPARSH(HIG | ۹  |
| Payment Type:                               | 9170-Rashtriya U | lchhatar Shiksh | a Abhiyan (RUSA)-3601067893301-SC                               |    |
| Ministry:                                   | HIGHER EDUCATIO  | DN              |                                                                 |    |
| Pay & Account Office (PAO):                 | 011751 - PAO     | (Secondary Ec   | lucation & Higher Education)                                    | ~  |
| Drawing & Disbursing Office(DDO):           | 211763 - UND     | ER SECRETARY    | (CASH)                                                          | ~  |
| Amount:                                     | INR              | ~               | 1000                                                            |    |
|                                             | RUPEES ONE THO   | USAND ONLY      |                                                                 |    |
| Payment Frequency /Period:                  | No Restriction   | 1               | ~                                                               |    |
| Remarks:                                    | Unspent balar    | nce refunded t  | for MZ XXX                                                      |    |
|                                             | 25 Character Le  | eft             |                                                                 | 11 |
|                                             | Usl              | DC9M C          | Get a new Captcha                                               |    |
|                                             | Text sho         | own in Captch   | a is case-sensitive                                             |    |
| Type the text shown as per the image above: | IIII Us DC9M     |                 |                                                                 |    |
|                                             |                  |                 |                                                                 |    |
|                                             |                  |                 |                                                                 |    |
| 'Add" button                                |                  |                 |                                                                 |    |

12. On clicking "Add", the following table will be displayed. If the user is okay with the details, they will click on "Next". If they wish to change the details, they may click on the "delete" icon and make a fresh selection.

| HIGHER Befund of unspent balance for the current Financial Year for schemes under SNA EDUCATION SPARSH(HIGHER EDUCATION) (9170-Rashtriya Uchhatar Shilisha Abhiyan (RUSA)-3601067893301-SC) 011751 - PAO (Secondary Education) 211763 - UNDER SECRETARY(CASH) 1000.00 No Restriction 0 | Ministry            | Purpose                                                                                                    | PAO                                                      | DDO                               | Amount  | Payment Period /<br>Frequency | Delete |
|----------------------------------------------------------------------------------------------------|---------------------|----------------------------------------------------------------------------------------------------|----------------------------------------------------------|-----------------------------------|---------|-------------------------------|--------|
| Next 🗲                                                                                                    | HIGHER<br>EDUCATION | Refund of unspent balance for the current Financial Year for schemes under SNA<br>SPARSH(HIGHER EDUCATION)<br>(9170-Rashtriya Uchhatar Shiksha Abhiyan (RUSA)-3601067893301-SC) | 011751 - PAO (Secondary Education &<br>Higher Education) | 211763 - UNDER<br>SECRETARY(CASH) | 1000.00 | No Restriction                | Û      |
|                                                                                                    |                     |                                                                                                    |                                                          |                                   |         | Ne                            | xt 🗲   |

13. On clicking "Next", the following page will open where the user will fill in the depositor details and select the mode through which they wish to return the unspent balance.

| Depositor's Details |                   |        |
|---------------------|-------------------|--------|
| Name:*              | Mr. V             |        |
| Address Line 1:*    |                   |        |
| Address Line 2:     |                   |        |
| Country:*           | INDIA ~           |        |
| State:*             | Select v          |        |
| District:*          | Select v          |        |
| City: *             |                   |        |
| Pincode/ Zipcode:   |                   |        |
| TAN                 |                   |        |
| TIN                 |                   |        |
| Mobile Number:*     | INDIA(-91) ~      |        |
| Email: *            |                   |        |
|                     |                   |        |
| • Online payment    | • SWIFT/NEFT/RTGS |        |
| <b>♦</b> Back       |                   | Next 🗲 |

- 14. Name, email ID and mobile number will be pre-filled based on the details entered while creating the Bharatkosh ID. The user will fill in the address and select the desired mode of payment and click on "Next".
- 15. On clicking "Next" the user will reach the confirmation page on Bharatkosh. If the details are found to be satisfactory, the user will click on the "confirm" button. If the user wishes to edit the details, they will click on the "Back" button to make changes.

| Paym                | ent Mod     | e Online                                             |                                                          |                |                                                                                       |                           |                               |                    |  |  |  |  |
|---------------------|-------------|------------------------------------------------------|----------------------------------------------------------|----------------|---------------------------------------------------------------------------------------|---------------------------|-------------------------------|--------------------|--|--|--|--|
| _                   |             |                                                      |                                                          |                |                                                                                       |                           |                               |                    |  |  |  |  |
| Depositor's Details |             |                                                      |                                                          |                |                                                                                       |                           |                               |                    |  |  |  |  |
| Name                |             |                                                      | demo da                                                  | demo da        |                                                                                       |                           |                               |                    |  |  |  |  |
| Addre               | ss 1        |                                                      | 8                                                        | Address 2      |                                                                                       | Central                   |                               |                    |  |  |  |  |
| City                | City        |                                                      | Central                                                  | itral District |                                                                                       |                           |                               |                    |  |  |  |  |
| State               |             |                                                      | DELHI                                                    | Country        |                                                                                       | INDIA                     |                               |                    |  |  |  |  |
| Pinco               | de/Zipcode  |                                                      | 110001                                                   | Email          |                                                                                       | healthmodule3-pfms@nic.in |                               |                    |  |  |  |  |
| Mobile              | • No. (+91) |                                                      | 7542896353                                               |                |                                                                                       |                           |                               |                    |  |  |  |  |
| TAN                 |             |                                                      |                                                          | TIN            |                                                                                       |                           |                               |                    |  |  |  |  |
|                     |             |                                                      |                                                          | 1              |                                                                                       |                           |                               |                    |  |  |  |  |
|                     | pose De     |                                                      |                                                          |                |                                                                                       |                           |                               |                    |  |  |  |  |
| Sr.<br>No.          | Ministry    | PAO Name                                             | DDO Name                                                 |                | Purpose and Payment Type                                                              |                           | Payment Period /<br>Frequency | Amount (In<br>INR) |  |  |  |  |
| 1                   | POWER       | PAO(Sectt.), Ministry of Power,<br>New Delhi[013455] | APPELLATE TRIBUNAL FOR<br>ELECTRICITY, NEW DELHI[213459] |                | Deposit of interest earned on unspent<br>balance(POWER),3970-MAE Central Nodal Agency |                           | One Time                      | 150                |  |  |  |  |
|                     |             |                                                      |                                                          |                | INR one thousand five hundred only                                                    |                           | Total::1500                   |                    |  |  |  |  |
|                     | I           |                                                      | 1                                                        |                |                                                                                       |                           | 1                             | Jotain             |  |  |  |  |
| 🗲 Ba                | ck          |                                                      |                                                          |                |                                                                                       |                           |                               | Confirm -          |  |  |  |  |

16. If the selected mode of payment is offline (NEFT/RTGS): on clicking the "confirm" button, a deposit slip will be available for download.

| Hon                       | e About Us                             | User Guide         | Contact Us       | FAQS          | Terms And Conditions   | Charge-back and Refund Policy                     |  |
|---------------------------|----------------------------------------|--------------------|------------------|---------------|------------------------|---------------------------------------------------|--|
| Response Status Off       | line                                   |                    |                  |               |                        |                                                   |  |
| Challan No                | 200425300822                           | 00003548           |                  |               |                        |                                                   |  |
| Amount:                   | 3000                                   |                    |                  |               |                        |                                                   |  |
| Payment Mode:             | OffLine                                |                    |                  |               |                        |                                                   |  |
| Download Depositer Slip   | Quit                                   |                    |                  |               |                        |                                                   |  |
| Note:-                    |                                        |                    |                  |               |                        |                                                   |  |
| Please enter the UTR n    | at the track your<br>won't receive the | payment page >     | Enter UTR no pop | p up, as soon | as you complete the NE | EFT payment and receive a UTR no. from your Bank. |  |
| If you fail to do so, you | won't receive the                      | transaction receip | pt.              |               |                        |                                                   |  |

### Sample deposit slip:

| Bharat Kosh (Toll                                                                | free No.1800 118 111)                                                                              |                                                                                                    | E.                    | Deposit / Pay-in-slip - NEFT / RTGS                 |                                         |             |
|----------------------------------------------------------------------------------|----------------------------------------------------------------------------------------------------|----------------------------------------------------------------------------------------------------|-----------------------|-----------------------------------------------------|-----------------------------------------|-------------|
| URN No. (for Departmental Use)                                                   | 20042530082200003548                                                                               |                                                                                                    |                       | Beneficiary (PAO) A/C No. :                         | 10600901004                             |             |
| Note: Please provide this URN No. at                                             | the Remarks column at the NEFT/RTGS slip                                                           | p. Officials at Bank's counter                                                                                        |                       | Beneficiary (PAO) IFSC Code :                       | RBISOMBPA04                             |             |
| himself/herself need to ensure that th<br>is same as what is printed on this dep | te remitter Bank A/c no & the depositor be<br>osit slip. Any error in entry of this A/c no. v      | vill lead to non-delivery of services                                                                                 |                       | Beneficiary (PAO) Account Type :                    | Current Accout                          |             |
| expected in lieu of this payment to G                                            | overnment of India.                                                                                |                                                                                                    |                       | Remitter's Bank Name :                              | HDFC BANK LTD                           |             |
|                                                                                  |                                                                                                    |                                                                                                    |                       | Remitter's Bank A/C No. :                           | 1522002100037667                        |             |
|                                                                                  |                                                                                                    |                                                                                                    |                       | Remitter's Bank IFSC Code :                         | HDFC0000003                             |             |
|                                                                                  |                                                                                                    |                                                                                                    |                       | Payment Period/ Frequency :                         | OneTime                                 |             |
| Remitter Name                                                                    | r Name Department / office from whose books the demand emanated remittance and/or authority (if an |                                                                                                    | Amount                | Head of Account                                     | Beneficiary Name (PAO)& Code            | Remark      |
| demo d                                                                           | NATIONAL RAINFED AREA<br>AUTHORITY (200425)                                                        | Deposit of Interest Earned on Unspent<br>balance(AGRICULTURE), UK242-<br>pragati goi corrsponding to state<br>schmeme | 3000.00               | 00290080000000-OTHER RECEIPTS                       | PAO(Sectt)-I (000001)                   |             |
|                                                                                  |                                                                                                    | Total                                                                                                    | 3000.00 (In words) R  | apees : Three Thousand                              |                                         |             |
| For Bank's Usage                                                                 |                                                                                                    |                                                                                                    |                       |                                                     |                                         |             |
| NEFT Request Received Date                                                       |                                                                                                    |                                                                                                    |                       |                                                     |                                         |             |
| Transaction Amount                                                               |                                                                                                    |                                                                                                    |                       |                                                     |                                         |             |
| NEFT Charges                                                                     |                                                                                                    |                                                                                                    |                       |                                                     |                                         |             |
| NEFT UTR No                                                                      |                                                                                                    |                                                                                                    |                       |                                                     |                                         |             |
| Deposite Slip Created Date                                                       | 8/30/2022 3:43:21 PM                                                                               |                                                                                                    |                       |                                                     |                                         |             |
| Note : Please enter the UTR Number able to generate the transaction recei        | at the Track your Payment / Payment histo<br>pt.                                                   | ry link available at NTRP, as soon as you o                                                                           | complete the NEFT/RTG | S payment and receive a UTR Number from your B.     | ank. If you fail to do so, the system v | rill not be |
| Remark : This Deposit slip is valid for                                          | 15 days from the date of creation of deposi                                                        | t slip at NTRP, please make sure to do the                                                                            | NEFT/RTGS within 15 d | avs, else the NEFT will not be accepted and treated | as invalid*.                            |             |

- 17. Each Deposit slip will have a unique CPIN. The payee can add the CPIN as a beneficiary in their internet banking credentials and make a payment OR may visit the branch and pay over the counter. The payee will not update the UTR on Bharatkosh. It will be automatically updated on successful reconciliation.
- 18. If the selected mode of payment is online (Net Banking/ Debit Card/ Credit Card/ Corporate Net Banking): on clicking the "confirm" button, the user will be redirected to the payment gateway page. The user will select the payment gateway, desired mode, and make a payment

| Payment Gateway                                                                                                    |
|----------------------------------------------------------------------------------------------------|
| The payment can be made by a depositor using all Indian Credit Cards or Debit Cards (except Diners Club Card) and also via the Internet Banking of banks through the                                                                                                    |
| iny Payment Gateways available below. The payment via American Express Credit Card (AMEX) can be made through SBI ePay payment gateway                                                                                                    |
| Payment through RuPay Credit Card and UPI mode is available through Kotak Bank, HDFC Bank, SBIePay and Bank of Ba                                                                                                    |
| Image: Success Rate 100 %       Image: Success Rate 3 %             Image: Success Rate 100 %       Image: Success Rate 3 %             Image: Success Rate 100 %       Image: Success Rate 3 %             Image: Success Rate 100 %       Image: Success Rate 3 %             Image: Success Rate 0 %       Image: Success Rate 0 %                                                                                                    |
| Image: Success Rate 0 %                                                                                                    |
| Note: Success kate - No. of Successful transactions / lotal No. of transactions in a period of 30 days.                                                                                                    |
| Net banking Debit card Credit card UPI                                                                                                    |
| Enter the letter shown Enter the letter shown Captcha                                                                                                    |
| After you click on 'Pay' button, you will be redirected to a secure gateway. After completing the payment you will be redirected back                                                                                                    |
| Note: Please Wait and do not Press Back or Refresh button of your browser while your transaction is being processed.                                                                                                    |
| Disclaimer In case you do not receive transaction status as success or failure after completing all steps in payment process, then wait for 30 minutes<br>and check the status of the transaction using the " track your payment " link on Bharatkosh home page. If the status of your transaction is shown as<br>FailRef, then proceed to reinitiate a transaction for same purpose again. In case the amount is debited from your account for the FailRef case, then<br>you can expect the refund to be credited to your account in 3-5 working days. |
| □ I acknowledge and confirm that I have read and agree to the Terms And condition.                                                                                                    |
| Back Pay                                                                                                    |

# RETURN OF UNSPENT BALANCES in RBI DRAWING ACCOUNT AFTER ONBOARDING SNA-SPARSH

### What are Unspent Balances when scheme has onboarded SNA SPARSH?

- If a State has received excess credit of centre share against duplicate payment files inadvertently pushed by States
- Credits lying in RBI account due to permanent marking of transactions as "failed" in State IFMS failed by the State IFMS as the payment could not be credited to the end beneficiary through SNA SPARSH.
- The above balances will be treated as unspent balance and has to be returned to the respective Centre and State Consolidated Fund as per the sharing pattern.
- The Centre share is to be returned to the concerned Central Ministry/ Department through Bharatkosh portal (<u>https://bharatkosh.gov.in</u>)
- If the State returns the unspent balance in the same financial year in which the centre share was released, it shall be treated as a reduction of expenditure by the Central Ministry/ Department.
- If the unspent balance is returned in the next financial year, it shall be booked under deduct recoveries.
- Return of unspent balances from the State Treasury Account (in RBI) can be made using the <u>NEFT/RTGS mode only</u> on Bharatkosh.

### Process for return of unspent balance to Central Ministry/ Department through Bharatkosh

The process to be followed for returning the unspent balance to the Central Ministry/ Department is as follows:

### (1) Activation of State Treasury Account for e-payment

State Treasury Account which is configured for e-payments can try making NEFT/RTGS payment to NTRP Bharatkosh account

(2) Process for generation of deposit slip through Bharatkosh for remittance through NEFT/RTGS mode

2. The user shall go to https://bharatkosh.gov.in/NTRPHome/Index and go to the menu – Login/Register.

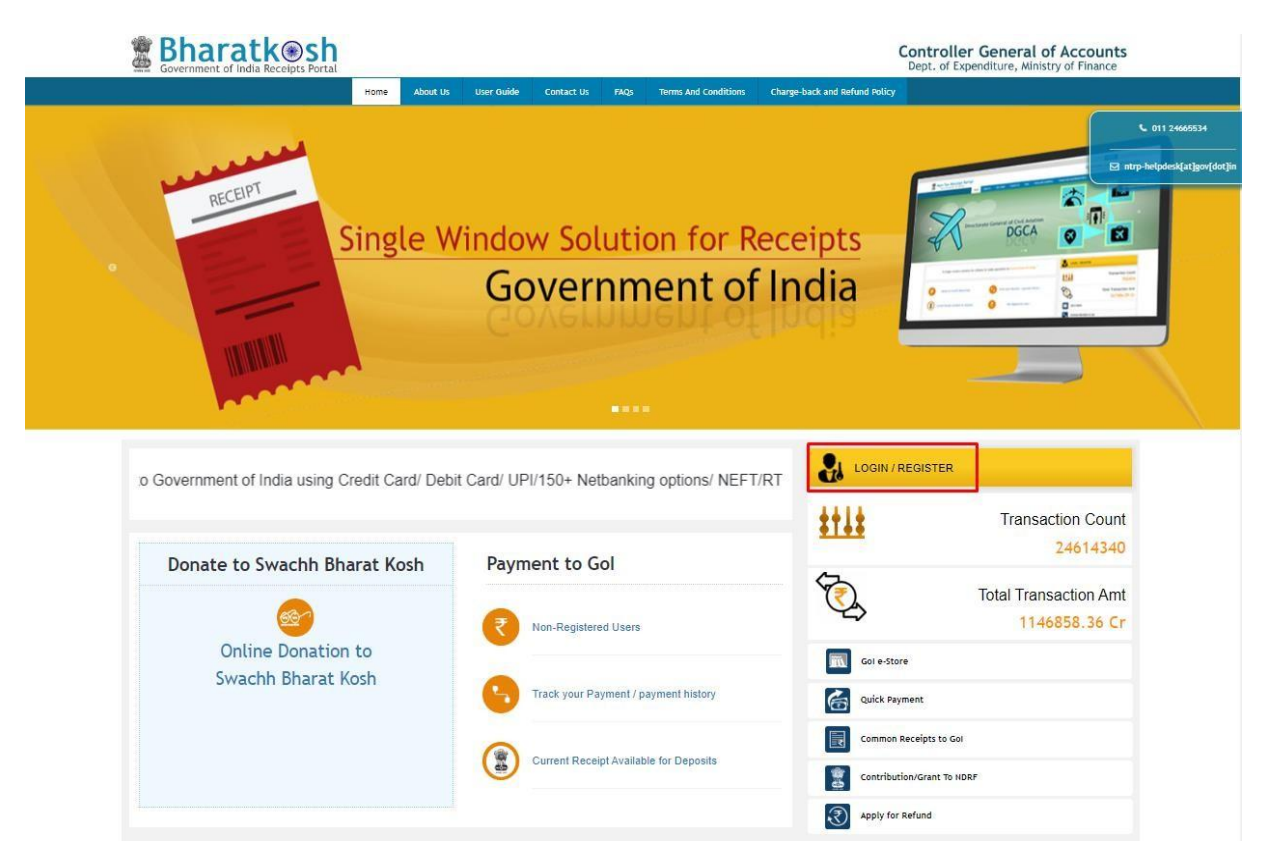

3. If the user has a registered Bharatkosh account, they will enter the username and password and click on "submit" button to login

|        | User Name                                       |
|--------|-------------------------------------------------|
| a,     | Password                                        |
| ype ti | e text shown as per the image above<br>Captcha  |
| ype ti | ne text shown as per the image above<br>Captcha |
| ype ti | ne text shown as per the image above<br>Captcha |

4. If the user does not have a registered Bharatkosh login ID, they must create one using the "New User" hyperlink. The steps for the creation of a new account are detailed in Annexure A

|              | Login                                                                | neral of Accounts     |
|--------------|----------------------------------------------------------------------|-----------------------|
| UNITED I     | Subser Name                                                          |                       |
| MINIS ENANCE | a, Password                                                          | on-Tax Receipt Portal |
|              | JDzjWH ØGet a new Captcha<br>Text shown in Captcha is case-sensitive |                       |
|              | Type the text shown as per the image above                           |                       |
|              | 🚍 Captcha                                                            |                       |
|              | Submit                                                               |                       |
|              | New User Forgot Password                                             |                       |

- 5. On successful login on Bharatkosh, the following screen will open
- 6. The user will click on the "Make Payment" dropdown and select "Payment to

Controller General of Local Controller General of Local Controller General of Accurs Dept. of Expenditure, Ministry of Finance Dept. of Expenditure, Ministry of Finance Dept. of Expenditure, Ministry of Expenditure, Ministry of Expenditure, Ministry of Expenditure, Ministry of Expenditure, Ministry of Expenditure, Ministry of Expenditure, Ministry of Expenditure, Ministry of Expenditure, Ministry of Expenditure, Ministry of Expenditure, Ministry

Gol"

7. On clicking, the following screen will open

| 1<br>Payment Purpose                        | 2 3<br>Depositor's Details Confirm Info                                               | 4<br>Pay |
|---------------------------------------------|---------------------------------------------------------------------------------------|----------|
| Payment Purpose                             |                                                                                       |          |
| Depositor's category:                       | Individual                                                                            | ~        |
| Purpose:                                    |                                                                                       | Q        |
| Amount:                                     | INR ~ 0                                                                               |          |
| Payment Frequency /Period:                  | ✓ 2023-2024                                                                           | ~        |
| Remarks:                                    | Remark                                                                                |          |
|                                             | OCULADp         OCeet a new Captcha           Text shown in Captcha is case-sensitive |          |
| Type the text shown as per the image above: | BR Captcha                                                                            |          |
|                                             |                                                                                       | Add      |

8. The user will click on the highlighted icon to select the Ministry/ Department and the purpose

| 1<br>Payment Purpose | D                   | 2<br>epositor's Details | 3<br>Confirm Info | 4<br>Pay |
|----------------------|---------------------|-------------------------|-------------------|----------|
| Payment Purpose      |                     |                         |                   |          |
| De                   | positor's category: | Individual              |                   | ~        |
|                      | Purpose:            |                         |                   | Q        |

9. On clicking the icon, the following pop-up will open

| Search Purpose                                                                                                    |                                                                      | ×     |
|----------------------------------------------------------------------------------------------------|----------------------------------------------------------------------|-------|
| Ministry:                                                                                                    | Administration of UT of Ladakh 🗸                                     |       |
| Purpose:                                                                                                    |                                                                      |       |
| Please select the appropria                                                                                                    | te Ministry from the drop down menu, to search the Purpose of your c | hoice |
|                                                                                                    | Search Clear                                                         |       |
| e de la companya de la companya de la |                                                                      | 1     |

10. The user will select the Ministry/ Department from the dropdown to whom the unspent balance is to be returned and search for the purpose – Refund of unspent

balance for the current financial year for schemes under SNA SPARSH OR Refund of unspent balance for the previous financial year for schemes under SNA SPARSH as the case may be. If the purpose is not visible in the dropdown, the State has to contact the Pay and Accounts Office of the concerned Ministry for mapping of the purpose.

- 11. All Heads of Account in which the budget was released will be added as a payment type. The user has to carefully select the purpose based on the head of account for which the unspent balance is being refunded.
- 12. The purpose will appear in the form of a hyperlink. The user will click on the hyperlink to choose the purpose. On selecting the purpose, the following form will open where the purpose, payment type, PAO, and DDO will be pre-filled based on the purpose selected.

| ayment Purpose                              |                                                                                           |     |
|---------------------------------------------|-------------------------------------------------------------------------------------------|-----|
| Depositor's category:                       | Individual                                                                                | ~   |
| Purpose:                                    | Refund of unspent balance for the current Financial Year for schemes under SNA SPARSH(HIG | Q   |
| Payment Type:                               | 9170-Rashtriya Uchhatar Shiksha Abhiyan (RUSA)-3601067893301-SC                           |     |
| Ministry:                                   | HIGHER EDUCATION                                                                          |     |
| Pay & Account Office (PAO):                 | 011751 - PAO (Secondary Education & Higher Education)                                     | ~   |
| Drawing & Disbursing Office(DDO):           | 211763 - UNDER SECRETARY(CASH)                                                            | ~   |
| Amount:                                     | INR 🗸 0                                                                                   |     |
| Payment Frequency /Period:                  | No Restriction ~                                                                          |     |
| Remarks:                                    | Remark                                                                                    |     |
|                                             | UsDCDM OGet a new Captcha<br>Text shown in Captcha is case-sensitive                      |     |
| Type the text shown as per the image above: | III Captcha                                                                               |     |
|                                             |                                                                                           | Add |

13. The user will fill in the amount to be remitted, enter the SLS name and code (linked to the CSS) in the remarks to enable the Ministry/Department to identify the State. After filling in the details, the user will enter the captcha and click on

| ent Purpose                                 |                                                                                                    |                       |                                           |    |  |
|---------------------------------------------|----------------------------------------------------------------------------------------------------|-----------------------|-------------------------------------------|----|--|
| Depositor's category:                       | Individual                                                                                          |                       |                                           | ~  |  |
| Purpose:                                    | Refund of unspent balance for the current Financial Year for schemes under SNA SPARSH(HIG ${\bf Q}$ |                       |                                           |    |  |
| Payment Type:                               | 9170-Rashtriya Uchhata                                                                              | r Shiksh              | a Abhiyan (RUSA)-3601067893301-SC         |    |  |
| Ministry:                                   | HIGHER EDUCATION                                                                                    |                       |                                           |    |  |
| Pay & Account Office (PAO):                 | 011751 - PAO (Secon                                                                                 | dary <mark>E</mark> d | ducation & Higher Education)              | ~  |  |
| Drawing & Disbursing Office(DDO):           | 211763 - UNDER SEC                                                                                  | RETARY                | (CASH)                                    | ~  |  |
| Amount:                                     | INR                                                                                                 | ~                     | 1000                                      |    |  |
|                                             | RUPEES ONE THOUSAND                                                                                 | ONLY                  |                                           |    |  |
| Payment Frequency /Period:                  | No Restriction                                                                                      |                       | ~                                         |    |  |
| Remarks:                                    | Unspent balance ref                                                                                 | unded                 | for MZ XXX                                |    |  |
|                                             | 25 Character Left                                                                                   |                       |                                           | li |  |
|                                             | UsDC9M<br>Text shown in                                                                             | Captch                | Get a new Captcha<br>Ia is case-sensitive |    |  |
| Type the text shown as per the image above: | BE Us DC9M                                                                                          | _                     |                                           |    |  |
| o "Add" button                              |                                                                                                    |                       |                                           |    |  |
| Auu Dullon                                  |                                                                                                    |                       |                                           |    |  |

14. On clicking "Add", the following table will be displayed. If the user is okay with the details, they will click on "Next". If they wish to change the details, they may click on the "delete" icon and make a fresh selection.

| Ministry            | Purpose                                                                                                    | PAO                                                      | DDO                               | Amount  | Payment Period /<br>Frequency | Delete |
|---------------------|----------------------------------------------------------------------------------------------------|----------------------------------------------------------|-----------------------------------|---------|-------------------------------|--------|
| HIGHER<br>EDUCATION | Refund of unspent balance for the current Financial Year for schemes under SNA<br>SPARSH(HIGHER EDUCATION)<br>(9170-Rashtriya Uchhatar Shiksha Abhiyan (RUSA)-3601067893301-SC) | 011751 - PAO (Secondary Education &<br>Higher Education) | 211763 - UNDER<br>SECRETARY(CASH) | 1000.00 | No Restriction                | Û      |
|                     |                                                                                                    |                                                          |                                   |         | Ne                            | xt 🗲   |

15. On clicking "Next", the following page will open where the user will fill in the depositor details and select the mode of payment as "NEFT/RTGS" only.

| Depositor's Details |                   |        |
|---------------------|-------------------|--------|
| Name:*              | Mr. •             |        |
| Address Line 1:*    |                   |        |
| Address Line 2:     |                   |        |
| Country:*           | INDIA             |        |
| State:*             | Select V          |        |
| District:*          | Select V          |        |
| City: *             |                   |        |
| Pincode/ Zipcode:   |                   |        |
| TAN                 |                   |        |
| TIN                 |                   |        |
| Mobile Number:*     | INDIA(+91) ~      |        |
| Email: *            |                   |        |
|                     |                   |        |
| • Online payment    | • SWIFT/NEFT/RTGS |        |
| <b>♦</b> Back       |                   | Next 🔶 |

- 16. Name, email ID and mobile number will be pre-filled based on the details entered while creating the Bharatkosh ID. The user will fill in the address and select the desired mode of payment, and click on "Next".
- 17. On clicking "Next" the user will reach the confirmation page on Bharatkosh. If the details are found to be satisfactory, the user will click on the "confirm" button. If the user wishes to edit the details, they will click on the "Back" button to make changes.

| Name       |             |                                                      | demo da                                        |               |                                       |                                                      |                               |                    |
|------------|-------------|------------------------------------------------------|------------------------------------------------|---------------|---------------------------------------|------------------------------------------------------|-------------------------------|--------------------|
| Addre      | ess 1       |                                                      | 8                                              | Address 2     |                                       | Central                                              |                               |                    |
| City       | / (         |                                                      | Central                                        | District      |                                       |                                                      |                               |                    |
| State      | e           |                                                      | DELHI                                          | Country       |                                       | INDIA                                                |                               |                    |
| Pinco      | de/Zipcode  |                                                      | 110001 Email                                   |               |                                       | healthmodule3-pfms@nic.in                            |                               |                    |
| Mobile     | e No. (+91) |                                                      | 7542896353                                     |               |                                       |                                                      |                               |                    |
| TAN        |             |                                                      |                                                | TIN           |                                       |                                                      |                               |                    |
| Pur        | pose De     | tails                                                |                                                |               |                                       |                                                      |                               |                    |
| Sr.<br>No. | Ministry    | PAO Name                                             | DDO Name                                       |               | Purpose and Pays                      | ment Type                                            | Payment Period /<br>Frequency | Amount (In<br>INR) |
| 1          | POWER       | PAO(Sectt.), Ministry of Power,<br>New Delhi[013455] | APPELLATE TRIBUNAL FO<br>ELECTRICITY, NEW DELH | R<br>[213459] | Deposit of interes<br>balance(POWER), | t earned on unspent<br>3970-MA{ Central Nodal Agency | One Time                      | 150                |
|            |             |                                                      |                                                |               | INR one thousand                      | five hundred only                                    |                               | Total::150         |

18. If the selected mode of payment is offline (NEFT/RTGS): on clicking the "confirm" button, a deposit slip will be available for download.

| Response Status Offline       Challan No     2004250082200003548       Amount:     3000       Payment Mode:     OffLine       Download Depositer Stip     Quit       Note:     Verter |      | Home                    | About Us        | User Guide        | Contact Us      | FAQS         | Terms And Conditions       | Charge-back and Refund Policy                |  |
|----------------------------------------------------------------------------------------------------|------|-------------------------|-----------------|-------------------|-----------------|--------------|----------------------------|----------------------------------------------|--|
| Challan Nø 2004253082200003548<br>Amount: 3000<br>Payment Mode: OffLine<br>Downood Depositer Stip Quit                                                                                | Re   | sponse Status Offlin    | 9               |                   |                 |              |                            |                                              |  |
| Amount: 3000 Payment Hode: Offline Download Depositer Slip Quit Note:                                                                                                    | Ch   | allan No                | 2004253008220   | 0003548           |                 |              |                            |                                              |  |
| Payment Ilode: Offline Download Depositer Stip Quit Note:-                                                                                                    | An   | ount:                   | 3000            |                   |                 |              |                            |                                              |  |
| Download Depositor Stip Quit Notes-                                                                                                    | Pa   | ment Mode:              | OffLine         |                   |                 |              |                            |                                              |  |
| Note:-                                                                                                    | De   | wnload Depositer Slip   | Quit            |                   |                 |              |                            |                                              |  |
|                                                                                                    | Note | t•                      |                 |                   |                 |              |                            |                                              |  |
|                                                                                                    | UTR  | No. related info:-      | i receive uie i | ransaction receip |                 |              |                            |                                              |  |
| ur you mill to do do you wai it receive un consector receipt.<br>UTR to, related into:                                                                                                | If t | he amount is paid throu | h NEFT then th  | e UTR will be a a | lpha numeric 12 | / 16 digit n | o. and if done through RTC | GS then it will be a 22 length alpha-numeric |  |

#### Sample deposit slip:

| Bharat Kosh (Toll free No.1800 118 111)                                                                                                    |                                                             | Deposit / Pay-in-slip - NEFT / RTGS                                                                                   |                                            |                                                    |                                         |             |  |
|----------------------------------------------------------------------------------------------------|-------------------------------------------------------------|----------------------------------------------------------------------------------------------------|--------------------------------------------|----------------------------------------------------|-----------------------------------------|-------------|--|
| URN No. (for Departmental Use)                                                                                                    | 20042530082200003548                                        |                                                                                                    |                                            | Beneficiary (PAO) A/C No. :                        | 10600901004                             |             |  |
| Note: Please provide this URN No. a                                                                                                    | t the Remarks column at the NEFT/RTGS slip                  | o. Officials at Bank's counter                                                                                        |                                            | Beneficiary (PAO) IFSC Code :                      | RBISOMBPA04                             |             |  |
| is same as what is gointed on this deposit tip. Any error in why of this A/c no. will lead to non-delivery al services<br>expected in lieu of this payment to Government of India. |                                                             | vill lead to non-delivery of services                                                                                 |                                            | Beneficiary (PAO) Account Type :                   | Current Accout                          |             |  |
|                                                                                                    |                                                             |                                                                                                    | Remitter's Bank Name :                     | HDFC BANK LTD                                      |                                         |             |  |
|                                                                                                    |                                                             |                                                                                                    |                                            | Remitter's Bank A/C No. :                          | 1522002100037667                        |             |  |
|                                                                                                    |                                                             |                                                                                                    |                                            | Remitter's Bank IFSC Code :                        | HDFC0000003                             |             |  |
|                                                                                                    |                                                             |                                                                                                    |                                            | Payment Period/ Frequency :                        | OneTime                                 |             |  |
| Remitter Name                                                                                                    | Department / office from whose<br>books the demand emanated | Full particulars of the nature of<br>remittance and/or authority (if any)                                             | Amount                                     | Head of Account                                    | Beneficiary Name (PAO)& Code            | Remark      |  |
| demo d                                                                                                    | NATIONAL RAINFED AREA<br>AUTHORITY (200425)                 | Deposit of Interest Earned on Unspent<br>balance(AGRICULTURE), UK242-<br>pragati goi corrsponding to state<br>schmeme | 3000.00                                    | 00290080000000-OTHER RECEIPTS                      | PAO(Sectt)-I (000001)                   |             |  |
|                                                                                                    |                                                             | Total                                                                                                    | 3000.00 (In words) Rupees : Three Thousand |                                                    |                                         |             |  |
| For Bank's Usage                                                                                                    |                                                             |                                                                                                    |                                            |                                                    |                                         |             |  |
| NEFT Request Received Date                                                                                                    |                                                             |                                                                                                    |                                            |                                                    |                                         |             |  |
| Transaction Amount                                                                                                    |                                                             |                                                                                                    |                                            |                                                    |                                         |             |  |
| NEFT Charges                                                                                                    |                                                             |                                                                                                    |                                            |                                                    |                                         | -           |  |
| NEFT UTR No                                                                                                    |                                                             |                                                                                                    |                                            |                                                    |                                         |             |  |
| Deposite Slip Created Date                                                                                                    | 8/30/2022 3:43:21 PM                                        |                                                                                                    |                                            |                                                    |                                         | -           |  |
| Note : Please enter the UTR Number<br>able to generate the transaction rece                                                                                                    | at the Track your Payment / Payment histo<br>ipt.           | ry link available at NTRP, as soon as you o                                                                           | omplete the NEFT/RTG                       | S payment and receive a UTR Number from your B     | ank. If you fail to do so, the system v | vill not be |  |
| Remark This Deposit slip is walld for                                                                                                    | 15 days from the date of creation of deposit                | the statement of the state of the                                                                                     | MEET/PTCS within 15 d                      | and also the MEET will not be accepted and treated | as lowalid*                             |             |  |

### (C) Process for return of unspent balance from the State Treasury Account

- 1. After generating the deposit slip, states shall prepare and send an e-payment file to RBI e-Kuber system with debit details of their concerned treasury account (as decided by State for refunding the undisbursed amount of Central Share)
- 2. The chosen treasury account should be configured for e-payments in e-Kuber system. Any account that does not handle e-payments cannot be configured for e-payments and hence cannot be used.
- 3. The beneficiary details in the e-payment file should be as per the Bharatkosh deposit slip containing the beneficiary account number (which is the CPIN) and NTRP IFSC RBISONTRPER (fifth character is zero). Payment mode in the e-payment file should be NEFT.
- 4. Once the fund has been transferred, the status will be updated as "success" on Bharatkosh after successful reconciliation within 24 hours.

### Creation of a new login ID on Bharatkosh

1. A user can create a new account using the "New User" hyperlink.

|        | User Name                                      |
|--------|------------------------------------------------|
| a,     | Password                                       |
|        |                                                |
| ype ti | e text shown as per the image above<br>Captcha |

2. On clicking the "New User" hyperlink, a form will open where the user will enter the mobile number, email ID, and captcha and click on the "Send OTP" button

| User Registration      |                                                                                |   |
|------------------------|--------------------------------------------------------------------------------|---|
| Mobile No :            | [INDIA(+91) ~                                                                  | ] |
| Email Id :*            |                                                                                | ] |
| Enter security code :* | nKCPq7     Otest a new Captcha       (Text shown in Captcha is case-sensitive) | ] |
|                        | Send OTP                                                                       |   |

3. On clicking "Send OTP", the following screen shall open where the user will key in the OTP received on the entered email ID OR mobile number and click on the "verify" button.

| er Registration                      |                                                                                                    |
|--------------------------------------|----------------------------------------------------------------------------------------------------|
| Mobile No :                          | INDIA(+91)                                                                                                    |
| Email Id :*                          |                                                                                                    |
|                                      | ydCaEK Coet a new Captcha                                                                                                    |
| Enter security code :*               | (Text shown in Captcha is case-sensitive)                                                                                                    |
| You will rece<br>Username an<br>Ente | OTP expires in :9 Minutes ,55 Seconds<br>ive an OTP on your mobile no. After receiving OTP and verifying it here, please create a<br>id password<br>r OTP code:* Verify Total allowed Attempt:3 |

4. On successful verification, the following form will open and the user will fill in the details

| Registration               |                                                                                                    |  |
|----------------------------|----------------------------------------------------------------------------------------------------|--|
| Mobile No :                | INDIA(+91) ~                                                                                                    |  |
| Email Id :*                |                                                                                                    |  |
|                            |                                                                                                    |  |
| NEFT Based Transaction     |                                                                                                    |  |
| Depositor's category:*     | Select ×                                                                                                    |  |
| Select Controller*         | A.G. (AUDIT) DELHI ~                                                                                                    |  |
| First Name :*              |                                                                                                    |  |
| Last Name :                |                                                                                                    |  |
| User Name:*                |                                                                                                    |  |
| Password:*                 | Password<br>(Password must contain minimum 8 characters and maximum 15 characters. Password should contain atleast<br>one lower case alphabet, one upper case alphabet, one numeral and one special character like [@#5%"4*1]) |  |
| Confirm Password:*         | ConfirmPasswrd                                                                                                    |  |
| Organization Name          |                                                                                                    |  |
| Company Identification No. |                                                                                                    |  |
| TAN                        |                                                                                                    |  |
|                            | Submit Reset                                                                                                    |  |

- 5. For making payment through NEFT/RTGS mode, the user will click on the checkbox NEFT-based transaction and fill in the details of the account from which the amount will be debited. For the return of unspent balance from the RBI drawing account, the State has to add the details of the treasury account, only enabled for epayment
- 6. The user will select the depositor category from the dropdown at their discretion

| User Registration          |                                                                                                    |
|----------------------------|----------------------------------------------------------------------------------------------------|
| Mobile No :<br>Email Id :* | INDIA(+91) ~ Statute Statute S |
|                            |                                                                                                    |
| NEFT Based Transaction     |                                                                                                    |
| Depositor's category:*     | Select V                                                                                                    |
| Select Controller*         | Individual<br>Corporates/Commercial Undertakings                                                                                                    |
| First Name :*              | NGO/Societies Ministry/Department Public Sector Undertaking                                                                                                    |
| Last Name :                | Autonomous body                                                                                                    |
| User Name:*                |                                                                                                    |

7. After filling in the details, the user will click on the "Submit" button

| User Registration          |                                                                                                    |                   |
|----------------------------|----------------------------------------------------------------------------------------------------|-------------------|
| uskile ve s                |                                                                                                    |                   |
| Mobile No :                | INDIA(+91)                                                                                                    |                   |
| Email Id :*                |                                                                                                    |                   |
|                            |                                                                                                    |                   |
| NEFT Based Transaction     |                                                                                                    |                   |
| Depositor's category:*     | Individual ~                                                                                                    |                   |
| Select Controller*         | CIVIL AVIATION & TOURISM                                                                                                    |                   |
| First Name :*              |                                                                                                    |                   |
| Last Name :                |                                                                                                    |                   |
| User Name:*                |                                                                                                    | User is available |
| Password:*                 |                                                                                                    |                   |
|                            | (Password must contain minimum 8 characters and maximum 15 characters. Password should contain atleast<br>one lower case alphabet, one upper case alphabet, one numeral and one special character like [@#\$%^&*]) |                   |
| Confirm Password:*         |                                                                                                    |                   |
| Organization Name          |                                                                                                    |                   |
| Company Identification No. |                                                                                                    |                   |
| TAN                        |                                                                                                    |                   |
|                            | Submit Reset                                                                                                    |                   |

9. On successful submission, the following message will be displayed

| - ATTACA (MA) &                                | 0 | 10 | NOII-Ia |
|------------------------------------------------|---|----|---------|
| Success! User has been registered successfully |   |    | ×       |
|                                                |   |    |         |